# 如何使用 SITRANS Probe LU (PROFIBUS PA)

How to use the SITRANS Probe LU (PROFIBUS PA)

**Getting-Started** 

Edition (2008年-8月)

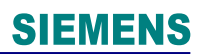

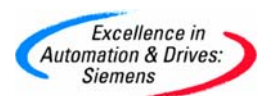

### 摘要

SITRANS Probe LU (PROFIBUS PA) 是一个 PA 总线型超声波连续物位检测器。防腐型的一体 化结构设计,使其可以广泛地使用在工业环境和耐腐蚀的应用中。用于测量储罐和简单过程 容器中液体及浆料的液位、体积测量,还可以用于明渠流量的测量。本文主要介绍了如何通 过手持编程器和 PDM 软件对其进行基本参数设置。

### 关键词

超声波物位计,地址,液位,距离,标定,手持编程器

### Key Words

Ultrasonic Transmitter for Level, Address, Level, Distance, Calibration, Handheld Programmer

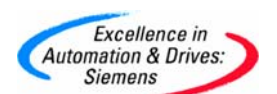

|     | 目                 | 录  |        |
|-----|-------------------|----|--------|
| 第一节 | 「手持编程器的使用介绍       |    | <br>4  |
|     |                   |    |        |
| 第二节 | 可使用手持编程器设置总线地址及启动 | 参数 | <br>5  |
|     |                   |    |        |
| 第三节 | ī 使用PDM软件参数化仪表    |    | <br>14 |

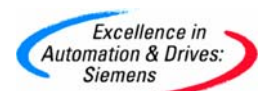

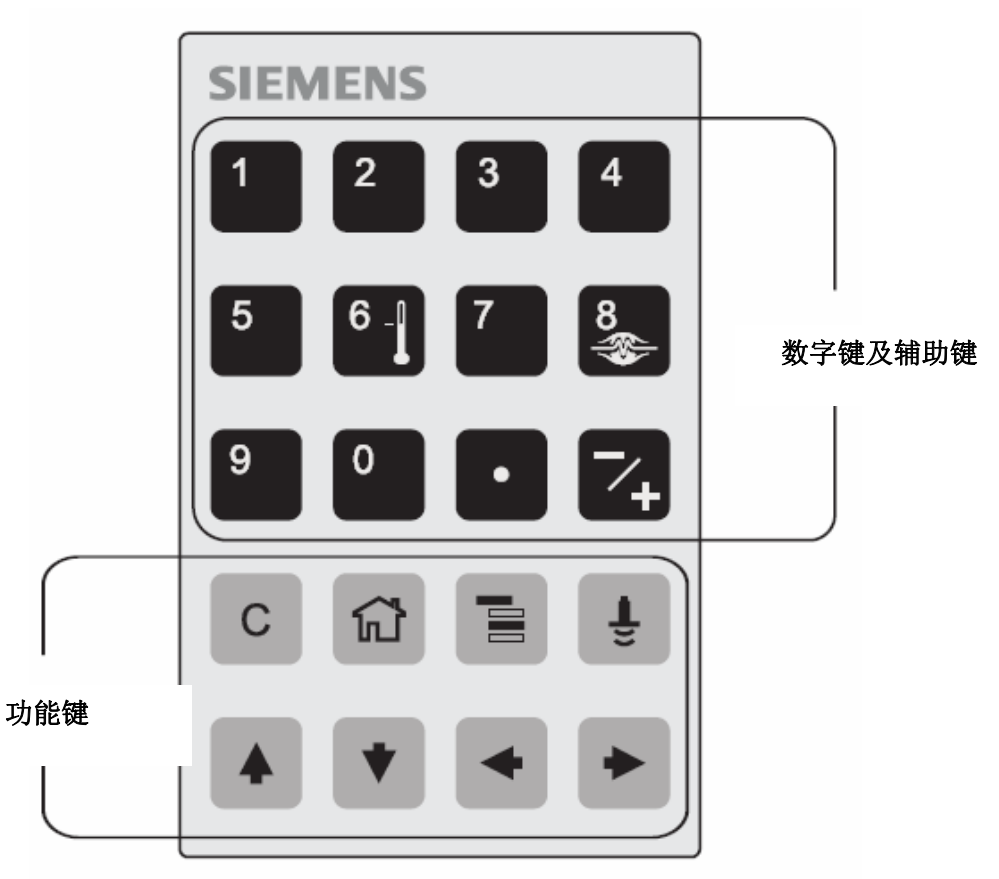

第一节 手持编程器的使用介绍

| 按键                            | 显示     | 导航模式                |
|-------------------------------|--------|---------------------|
| <ul><li>▲</li><li>▼</li></ul> | 菜单或项目  | 显示前一个或下一个菜单或项目      |
|                               | 菜单     | 显示选择菜单中的第一个项目或下一个菜单 |
| *                             | 项目     | 转换到编辑模式             |
| •                             | 菜单或项目  | 显示上一级菜单             |
|                               | 菜单或项目  | 转换到运行模式             |
| (f)                           | 菜单或项目  | 显示顶级菜单的第一个项目        |
| o to 9                        | 菜单或 项目 | 选择适当的项目或菜单          |

A&D Service & Support

Page 4-20

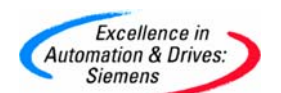

编辑模式下的键功能

| 按键                           | 编辑模式                      |
|------------------------------|---------------------------|
|                              | 确认键、从编辑模式转换到导航模式          |
| •                            | 不改变参数取消编辑模式               |
| С                            | 清除最近改变的字符,如果是编辑模式第一个键清除显示 |
| ·                            | 输入小数点                     |
| 7+                           | 改变输入值的符号                  |
| <sup>0</sup> to <sup>9</sup> | 输入相应的数字                   |

第二节 使用手持编程器设置总线地址及启动参数

SITRANS Probe LU (PROFIBUS PA)的接线对极性不敏感,没有必要区分 + 或 -,接线端子如下图。\_\_\_\_\_

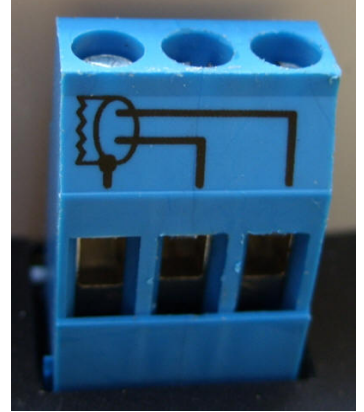

仪表上电后,使用手持编程器导航到菜单 1.2.1,将默认的 PA 总线地址 126 改成希望的地址,本例中改为 3。

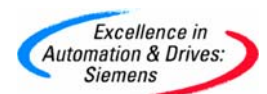

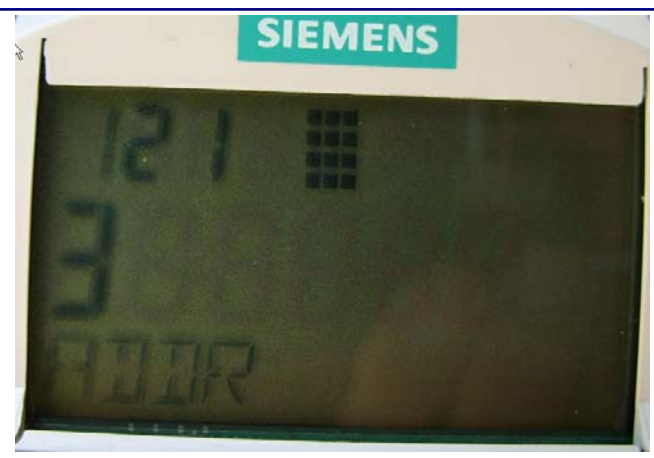

本例中使用的 Probe LU 量程为 6m, 假设探头表面到液位低点的距离为 6 米, 到液位高点的距离为 1 米。该物位仪表包含 AIFB1 和 AIFB2 两个模拟量输入功能块,本例中 AIFB1 和 AIFB2 分别输出液位和距离,并在表头显示,二者可以通过按键进行切换。同时也可以在 STEP7 变量表中对其数值进行监视。

下图给出了传感器标定过程中经常用到的一些参数。

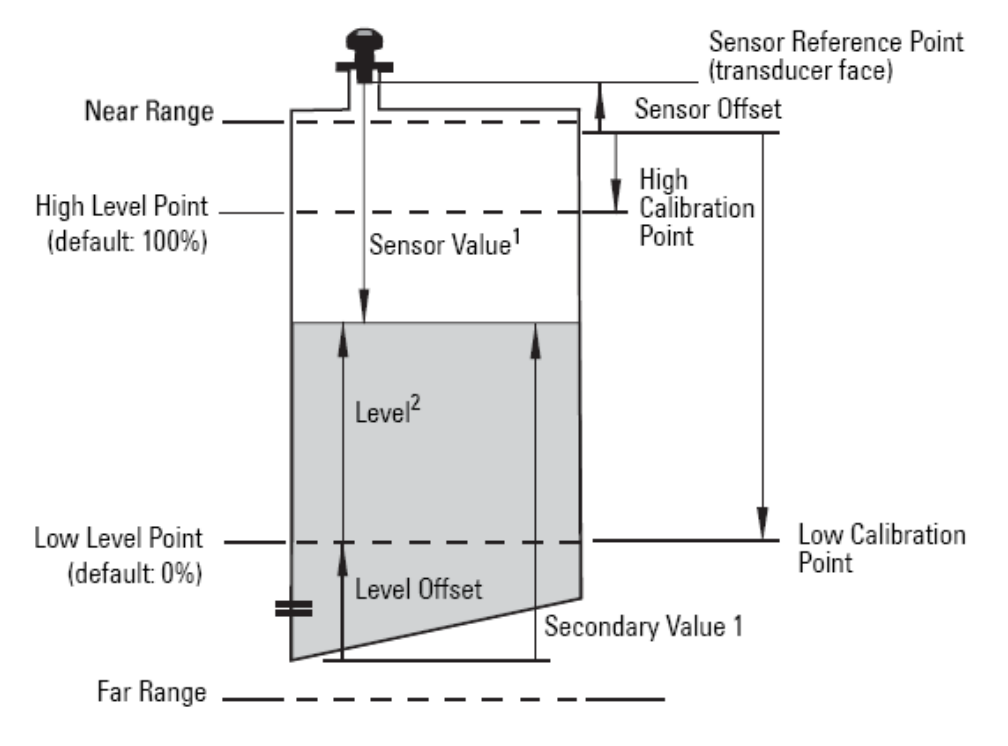

#### 1. 传感器标定参数

2.4.1 Sensor Units, 默认值是 m, 代码是 1010, 不需要更改。

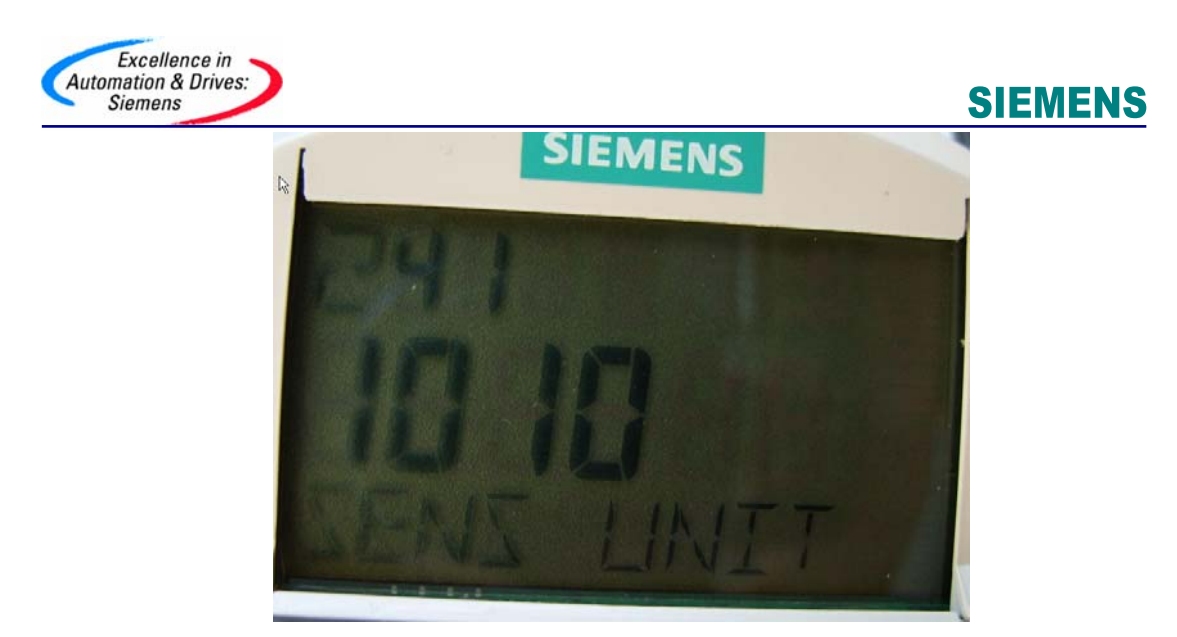

2.4.2 Calibration Type,默认是干标,代码是0,不需要更改。

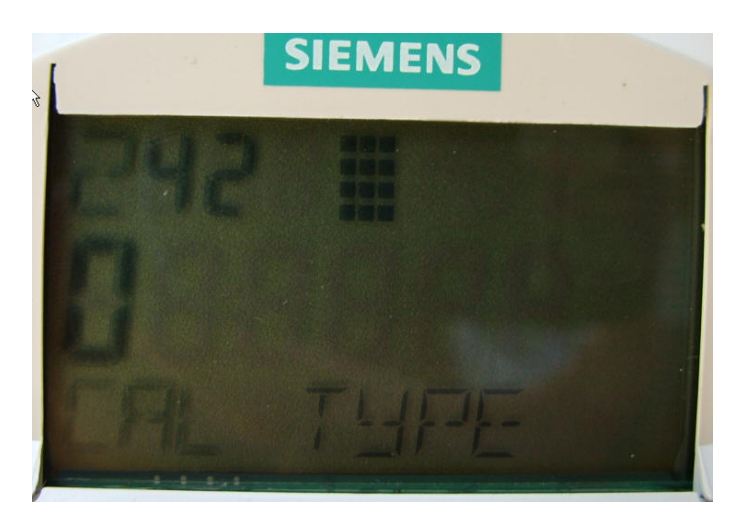

2.4.3 Low Calibration Pt.,确定液位的低点,本例中输入 6m。

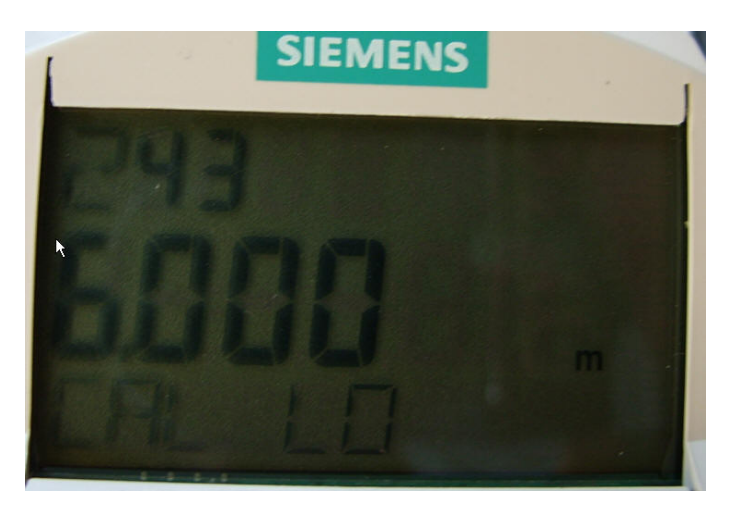

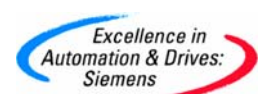

2.4.4 High Calibration Pt.,确定液位的高点,本例中输入1m。

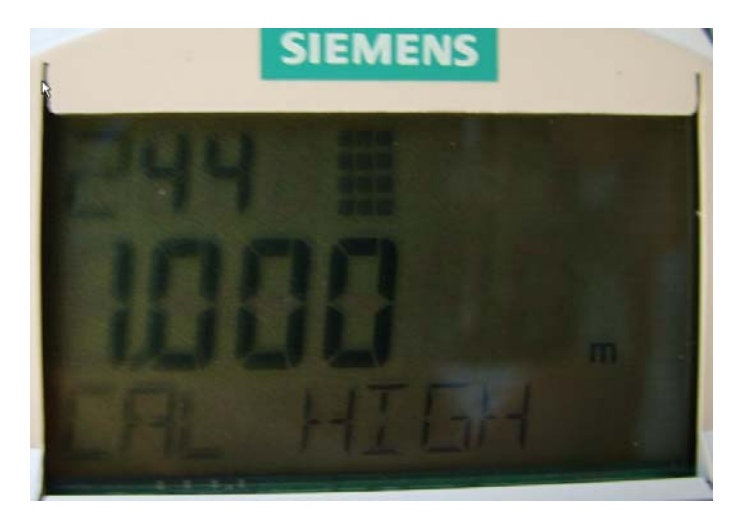

2.4.5 液位的 Unit, 默认值是%, 代码为 1342, 不需要更改。

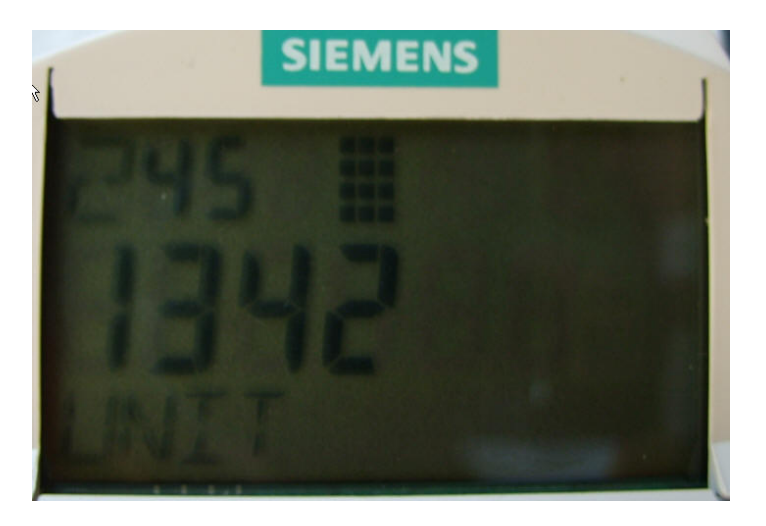

2.4.6 Low Level Point, 默认值是 0%, 不需要更改。

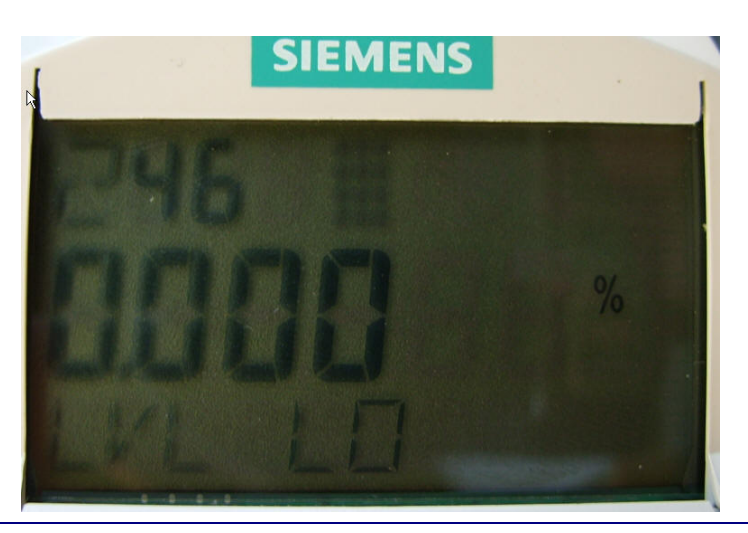

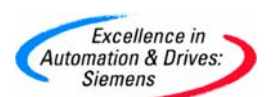

2.4.7 High Level Point,默认值100%,不需要更改。

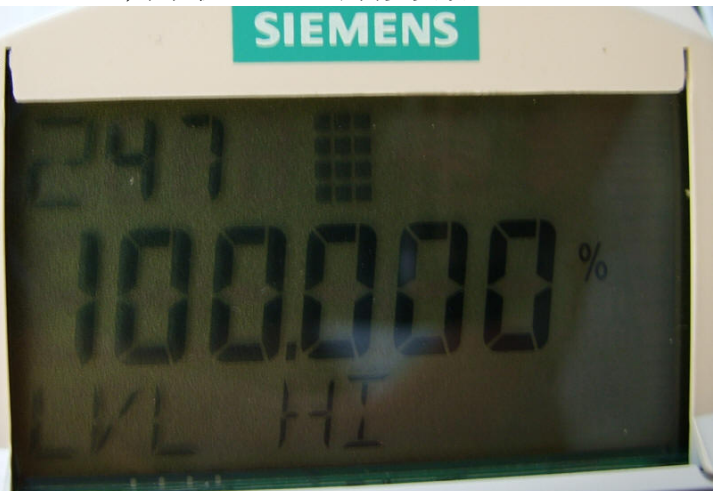

### 2. 输出参数设置

对于液位的测量,如果想输出以 m 为单位的液位值到 LCD 和控制系统,需要在菜单 3.1 中设置 AIFB1 相关参数。

3.1.2 Unit, 输出值的单位, 需要设置成 m , 代码同上为 1010, 这样 LCD 的显示单位也 对应为 m 。

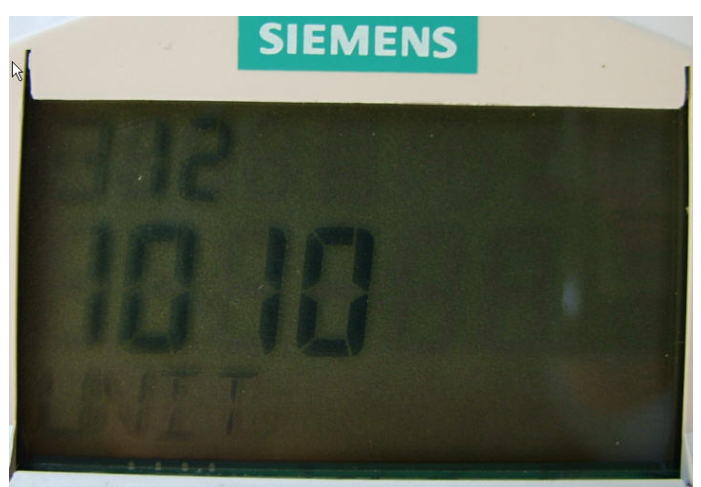

3.1.4 Function,设置 AIFB1 输出什么值,默认是 Volume/Level,代码 264,不需要更改。

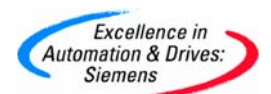

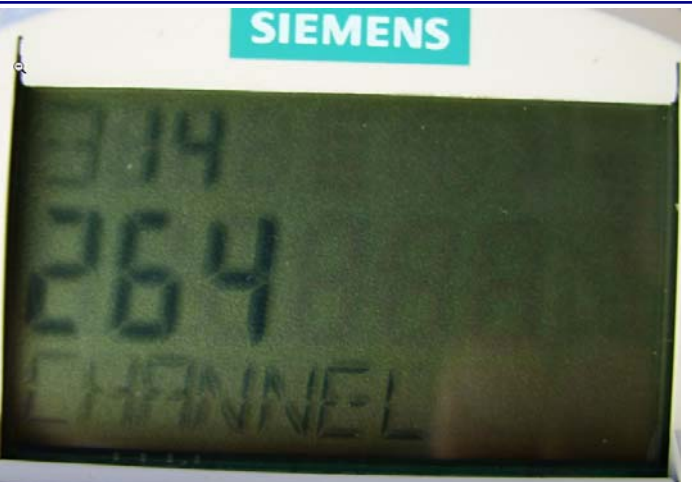

3.1.6.1 Lower Value (Process Value Scale), 过程低值默认为 0%, 不需要更改。

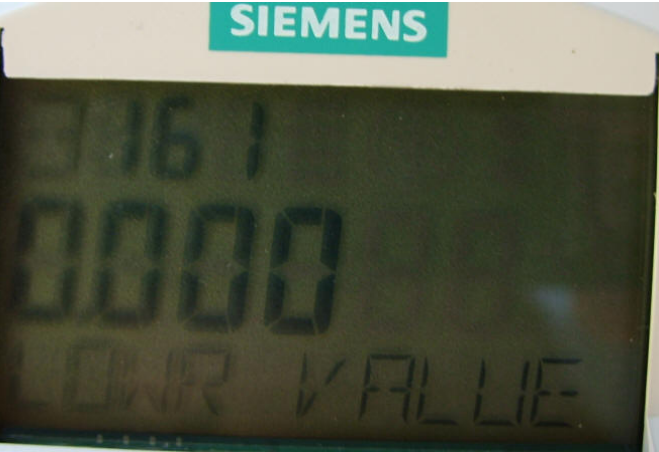

3.1.6.2 Upper Value (Process Value Scale), 过程高值默认为 100%, 不需要更改。

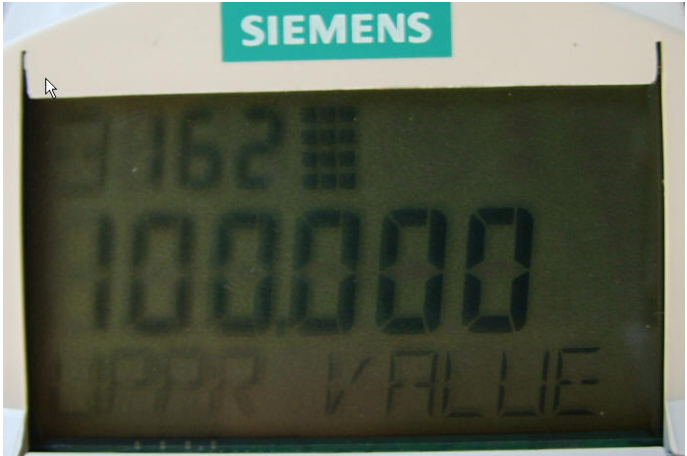

3.1.7.1 Lower Value (Output Scale),输出低值默认 0 m,不需要更改。

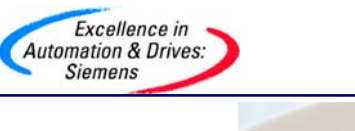

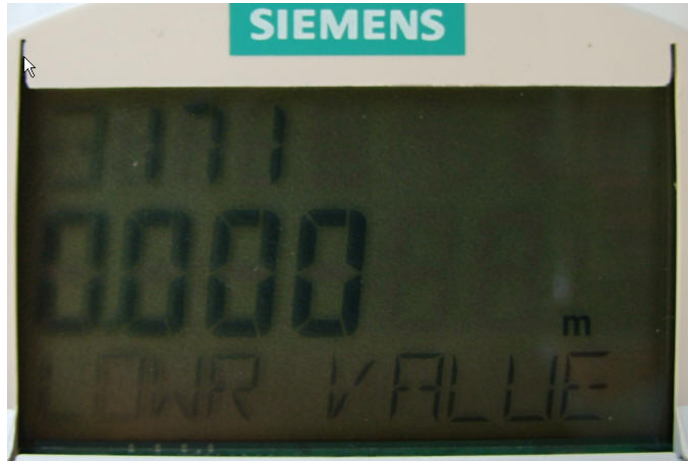

3.1.7.2 Upper Value (Output Scale),输出高值输入本例中 5m (6m-1m)。

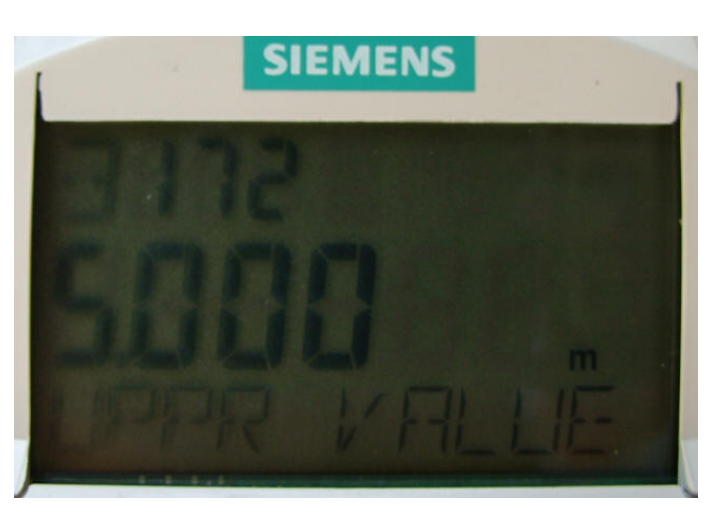

这时退到运行模式就可以满足对液位的测量了。就地 LCD 显示以 m 为单位的液位。

为了演示距离测量的参数设置方法,本例通过设置 AIFB2 参数来实现距离的输出,如果 想在就地 LCD 中间行显示距离值,可以通过运行模式下的数字键"2"显示 AIFB2 的输出。 设置方法及菜单含义与 AIFB1 相同。 设置单位。

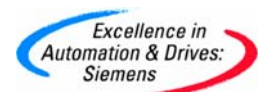

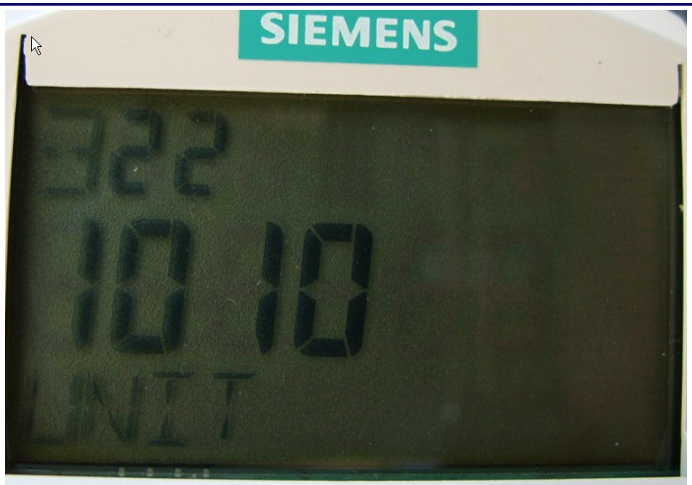

设置 AIFB2 输出距离,代码 272。

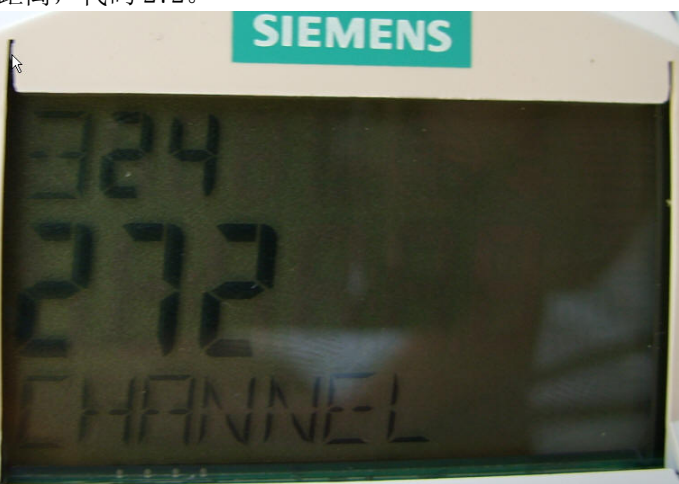

设置过程低值 0m。

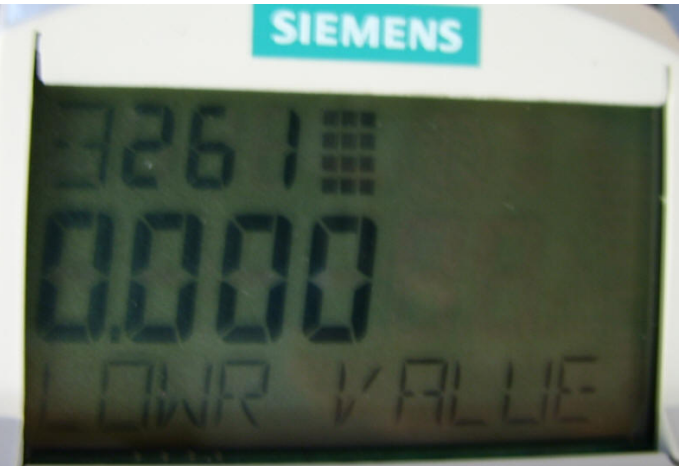

设置过程高值 6m。

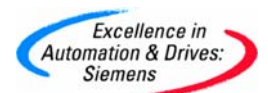

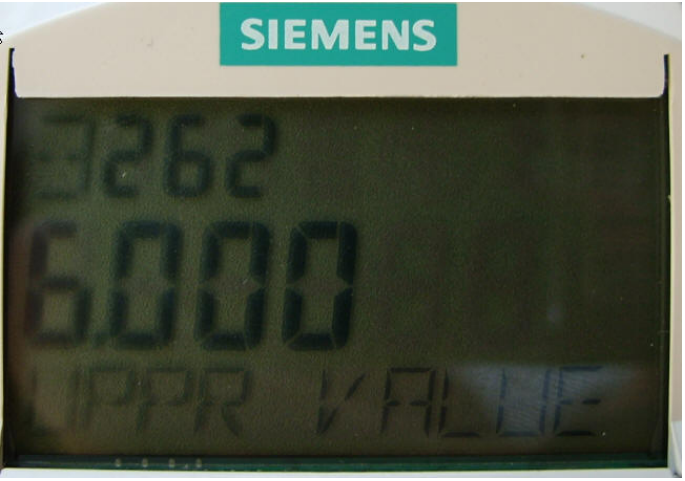

```
设置输出低值 Om。
```

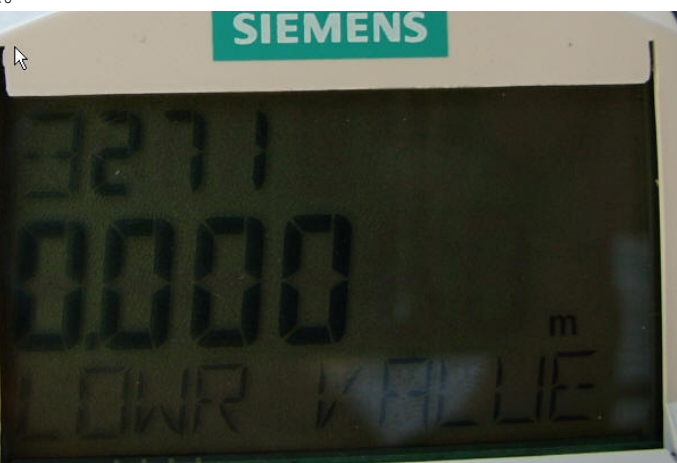

设置输出高值 6m。

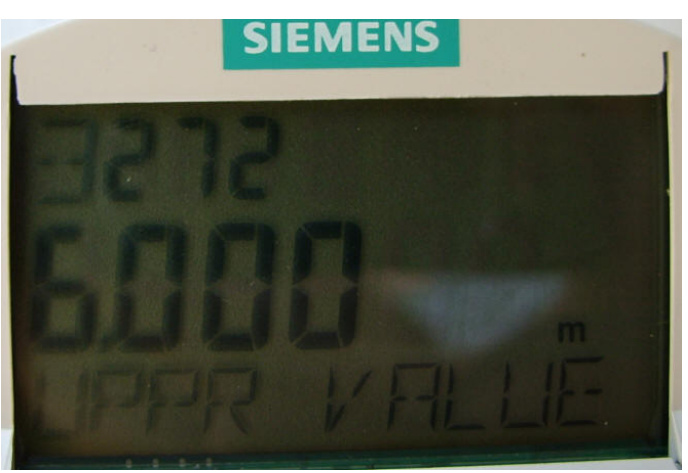

AIFB2 参数设置完毕。

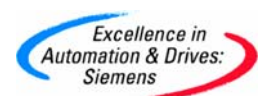

### 第三节 使用 PDM 软件参数化仪表

使用 PDM 软件对 Probe LU 进行参数化,非常方便直观,下面介绍如何通过 PDM 软件更改 设备总线地址,和设置启动参数。Probe LU 出厂时设置的地址是 126,所以我们可以使用 LifeList 扫到设备,然后更改到希望的地址。

| 后幼LifeList。                                 |                                                                             |                       |  |  |  |
|---------------------------------------------|-----------------------------------------------------------------------------|-----------------------|--|--|--|
| S7-400Demo - SIMATIC PDM LifeList [Project: | \$7-400Demo]                                                                |                       |  |  |  |
| File Device Scan View Help I                |                                                                             |                       |  |  |  |
|                                             |                                                                             |                       |  |  |  |
| Address / AG                                | Device status                                                               | Device type           |  |  |  |
| PROFIBU5(2): DP master system (2)           | <address: 16=""></address:>                                                 |                       |  |  |  |
| B 16: PROFIBUS(5): PA master system (5981)  | No diagnostics support                                                      | PROFIBUS LINK (IM157) |  |  |  |
| - 🔁 26: SitransP                            | Watchdog active                                                             | SITRANS P DS III      |  |  |  |
|                                             | Watchdog active                                                             | SITRANS TH400         |  |  |  |
| 126:                                        | Slave is not ready for data exchange: Slave must be assigned new parameters | Probe LU 6m           |  |  |  |

可以在下拉菜单"Device"中或在右键菜单中调出。

| File | Device     | Scan View Help       |                |
|------|------------|----------------------|----------------|
|      | Oper       | Object Ctrl+Alt+     | 0              |
| Adc  | Astic      |                      |                |
|      | Assign TAG |                      |                |
| G    | Expo       | rt Object Ctrl+Alt+H | E /stem (5981) |

输入新地址3。

| Excellence i<br>Automation & Driv<br>Siemens | in<br>ves:       |                                  | SI             | EMENS |
|----------------------------------------------|------------------|----------------------------------|----------------|-------|
|                                              | Assign Node      | Address                          |                |       |
|                                              | Old Address      | 126                              | Assign Address |       |
|                                              | New Address      | 3                                | Cancel         |       |
|                                              |                  |                                  |                |       |
|                                              |                  |                                  |                |       |
|                                              |                  |                                  |                |       |
|                                              |                  |                                  |                |       |
| 点击                                           | ssign Address    | ٥                                |                |       |
|                                              | Assign Node      | Address                          |                |       |
|                                              | L<br>Old Address | 126                              | AssignAddress  |       |
|                                              | New Address      | 3                                | Cancel         |       |
|                                              |                  |                                  |                |       |
|                                              |                  | Testing address 126              | i              |       |
|                                              | <b>P</b>         | Testing address 3<br>Naming node |                |       |
|                                              |                  |                                  |                |       |

Probe LU 的地址更改完毕,如下图。

| S7-400Demo - SIMATIC PDM LifeList [Project:  | \$7-400Demo]                |                       |  |  |  |  |
|----------------------------------------------|-----------------------------|-----------------------|--|--|--|--|
| File Device Scan View Help                   |                             |                       |  |  |  |  |
|                                              |                             |                       |  |  |  |  |
| Address / TAG                                | Device status               | Device type           |  |  |  |  |
| PROFIBUS(2): DP master system (2)            | <address: 16=""></address:> |                       |  |  |  |  |
| E 2 16: PROFIBUS(5): PA master system (5981) | No diagnostics support      | PROFIBUS LINK (IM157) |  |  |  |  |
|                                              | Watchdog active             | Probe LU 6m           |  |  |  |  |
| 26: SitransP                                 | Watchdog active             | SITRANS P DS III      |  |  |  |  |
| - 26: SITRANS TH400                          | Watchdog active             | SITRANS TH400         |  |  |  |  |

双击设备启动 PDM 软件。

| Excellence in<br>Automation & Drives:<br>Siemens | SIEMENS |
|--------------------------------------------------|---------|
| User                                             |         |
| C Maintenance engineer                           | ОК      |
| Specialist                                       | Cancel  |
| Password:                                        | Help    |

选择"Specialist"点击 OK 进入。 设置 Sensor Calibration 参数。

| » » Sensor Calibration |      |   |  |  |
|------------------------|------|---|--|--|
| Sensor Units           | m    |   |  |  |
| Calibration Type       | Dry  |   |  |  |
| Low Calibration Pt.    | 6    | m |  |  |
| High Calibration Pt.   | 1    | m |  |  |
| Unit (Level)           | %    |   |  |  |
| Low Level Point        | 0    | % |  |  |
| High Level Point       | 100  | % |  |  |
| Level Offset           | 0    | % |  |  |
| Sensor Offset          | 0    | m |  |  |
| Temperature Unit       | degC |   |  |  |

设置 AIFB1 参数,输出液位。

| » » Analog Input Function Block 1 |              |   |  |  |  |
|-----------------------------------|--------------|---|--|--|--|
| Static Revision No.               | 8            |   |  |  |  |
| Unit                              | m            |   |  |  |  |
| Filter Time Const                 | 10           | S |  |  |  |
| Function                          | Volume/Level |   |  |  |  |
| » » » Batch Informa               | ation        |   |  |  |  |
| Batch ID                          | 0            |   |  |  |  |
| Batch Unit                        | 0            |   |  |  |  |
| Batch Operation                   | 0            |   |  |  |  |
| Batch Phase                       | 0            |   |  |  |  |
| » » » Process Value               | e Scale      |   |  |  |  |
| Lower Value                       | 0.00         | % |  |  |  |
| Upper Value                       | 100.00       | % |  |  |  |
| » » » Output scale                |              |   |  |  |  |
| Lower Value                       | 0.00         | m |  |  |  |
| Upper Value                       | 5.00         | m |  |  |  |

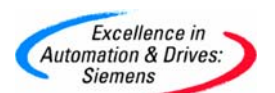

设置 AIFB2 参数,输出距离。

| » » Analog Input Function Block 2 |          |   |        |  |  |
|-----------------------------------|----------|---|--------|--|--|
| Static Revision No.               | 18       |   | Loaded |  |  |
| Unit                              | m        |   | Loaded |  |  |
| Filter Time Const                 | 10       | s | Loaded |  |  |
| Function                          | Distance |   | Loaded |  |  |
| » » » Batch Informa               | ntion    |   |        |  |  |
| Batch ID                          | 0        |   | Loaded |  |  |
| Batch Unit                        | 0        |   | Loaded |  |  |
| Batch Operation                   | 0        |   | Loaded |  |  |
| Batch Phase                       | 0        |   | Loaded |  |  |
| » » » Process Value Scale         |          |   |        |  |  |
| Lower Value                       | 0.00     | m | Loaded |  |  |
| Upper Value                       | 6.00     | m | Loaded |  |  |
| » » » Output scale                |          |   |        |  |  |
| Lower Value                       | 0.00     | m | Loaded |  |  |
| Upper Value                       | 6.00     | m | Loaded |  |  |

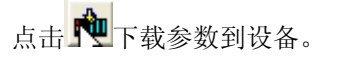

| TRANS PROBE LU  |     |
|-----------------|-----|
| Write to device | 56% |
|                 |     |

数据传输完毕后点击下图的"Close",设备参数化完成。

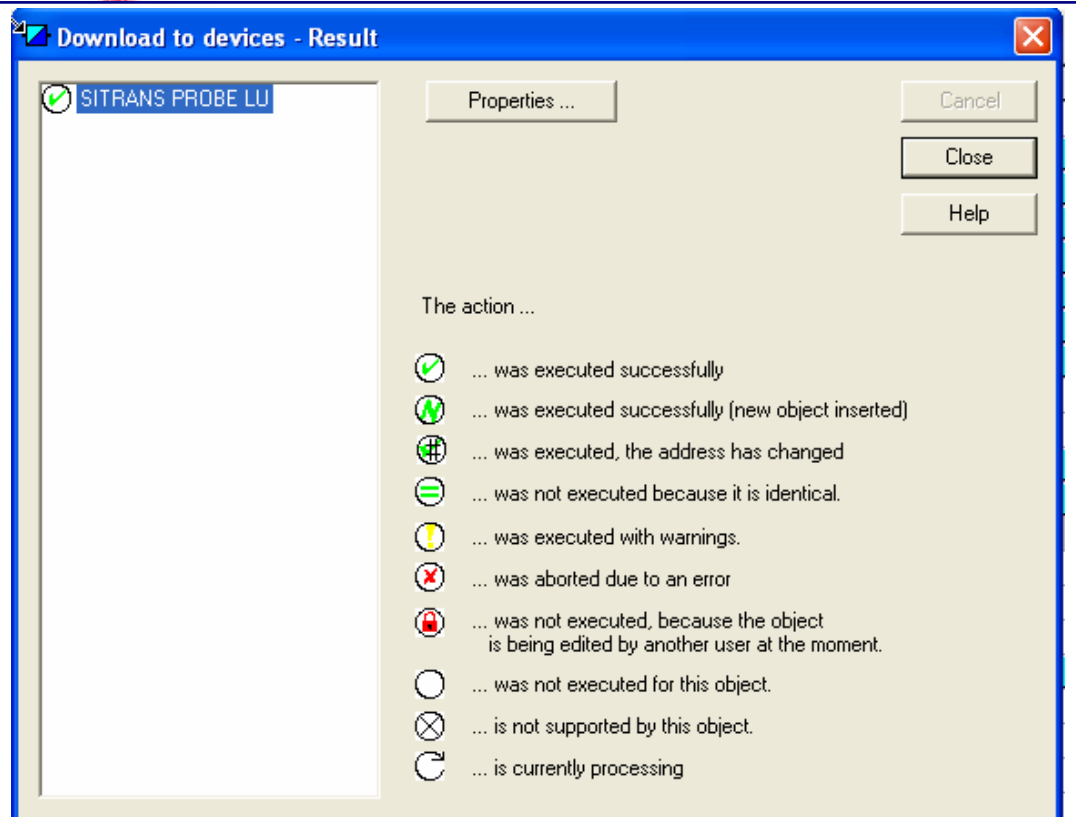

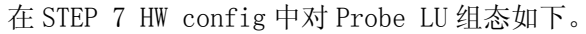

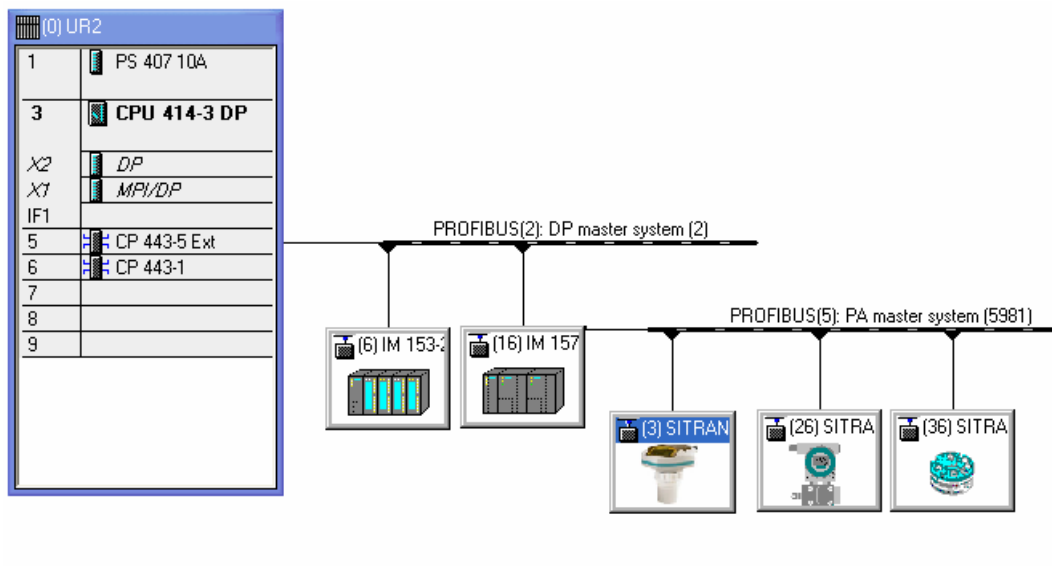

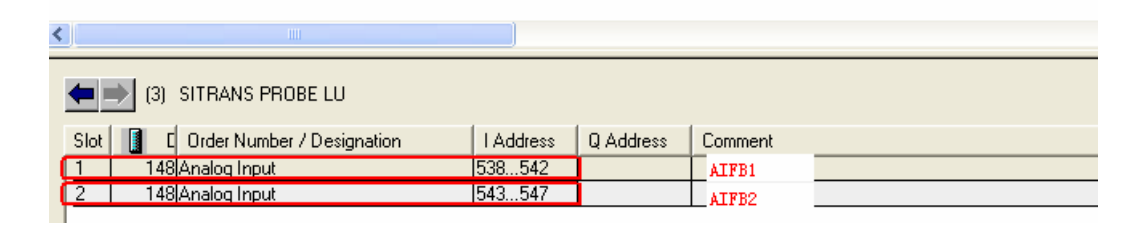

A&D Service & Support

Excellence in Automation & Drives: Siemens

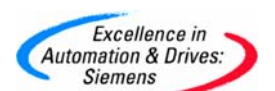

🕍 VAT\_1 -- @\$7-400Demo\\$IMAT(\$ 400(1)\CPU 414-3 DP\\$7 Program(1)\_ONLINE Address 📩 Symbol Display format Status value Modify value FLOATING\_POINT PID 544 -1.232445e-014 1 2 3 4 📕 B#16#00 HEX 5 PIB 548 6 PI₩ 534 HEX W#16#0000 7 PID 512 FLOATING\_POINT 25.47574 FLOATING\_POINT 8 PID 517 25.47574 9 ID 512 FLOATING\_POINT 25.47574 10 PID 538 FLOATING\_POINT 4.68463 液位 PID 543 FLOATING\_POINT 1.315369 11 距离

在 STEP 7 的变量表中读取 Probe LU 的 AIFB1 和 AIFB2 的测量值如下。

注意, 仪表响应速度有慢, 中, 快三种选择, 默认为慢速, 在实际应用中需要根据实际 的物料液面变化速度选择合适的仪表响应速度, 以达到理想的测量效果, 参数设置如下。

| » » Standard Setup    |        |      |        |
|-----------------------|--------|------|--------|
| Response Rate         | Slow   |      | Loaded |
| Echo Lock             | Slow   |      | Loaded |
| Temperature Source    | Med N  |      | Loaded |
| Fixed Temperature     | Fast 🔨 | degC | Loaded |
| PROFIBUS Current Cons | 0      |      | Loaded |
| Substance             | Flat   |      | Loaded |

如果使用手持编程器设置,需要在2.3.1菜单中输入1或2或3分别对应慢,中,快。

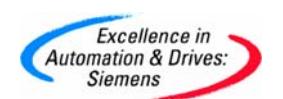

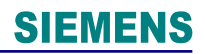

### 附录一推荐网址

西门子(中国)有限公司 自动化与驱动集团 客户服务与支持中心 网站首页:<u>www.ad.siemens.com.cn/Service</u> 专家推荐精品文档:<u>http://www.ad.siemens.com.cn/Service/recommend.asp</u> 过程仪表常问问题:<u>http://support.automation.siemens.com/CN/view/zh/10806926/133000</u> "找答案"过程及分析仪器版区: <u>http://www.ad.siemens.com.cn/service/answer/category.asp?cid=1046</u>

产品信息网页: <u>http://www.ad.siemens.com.cn/products/pi/</u>